## 983-Extracting Source From a NetLinx Processor

```
12-Oct-
20
```

## Extracting Source from a NetLinx Processor

As a preface, it is important to understand that the Source file "SRC" is not the code in the processor. It is what was uploaded in addition to the code when the programmer originally set up the system. The programmer can choose not to upload source. Additionally modules do not come out of the processor in the SRC file, so if modules were used, they will need to be located and put in the same folder with the extracted source in order to be able to compile and reload the code at a later date. In other words, don't expect the SRC you pull off to necessarily just load back to a replacement processor without other items – it is not necessarily the entirety of the code on the processor.

## The following assumes you already have connection to the processor. If you do not, see <u>Tech</u> <u>Note 982.</u>

**1.** NetLinx Studio should already be open and configured to communicate as described in the prior mentioned tech note.

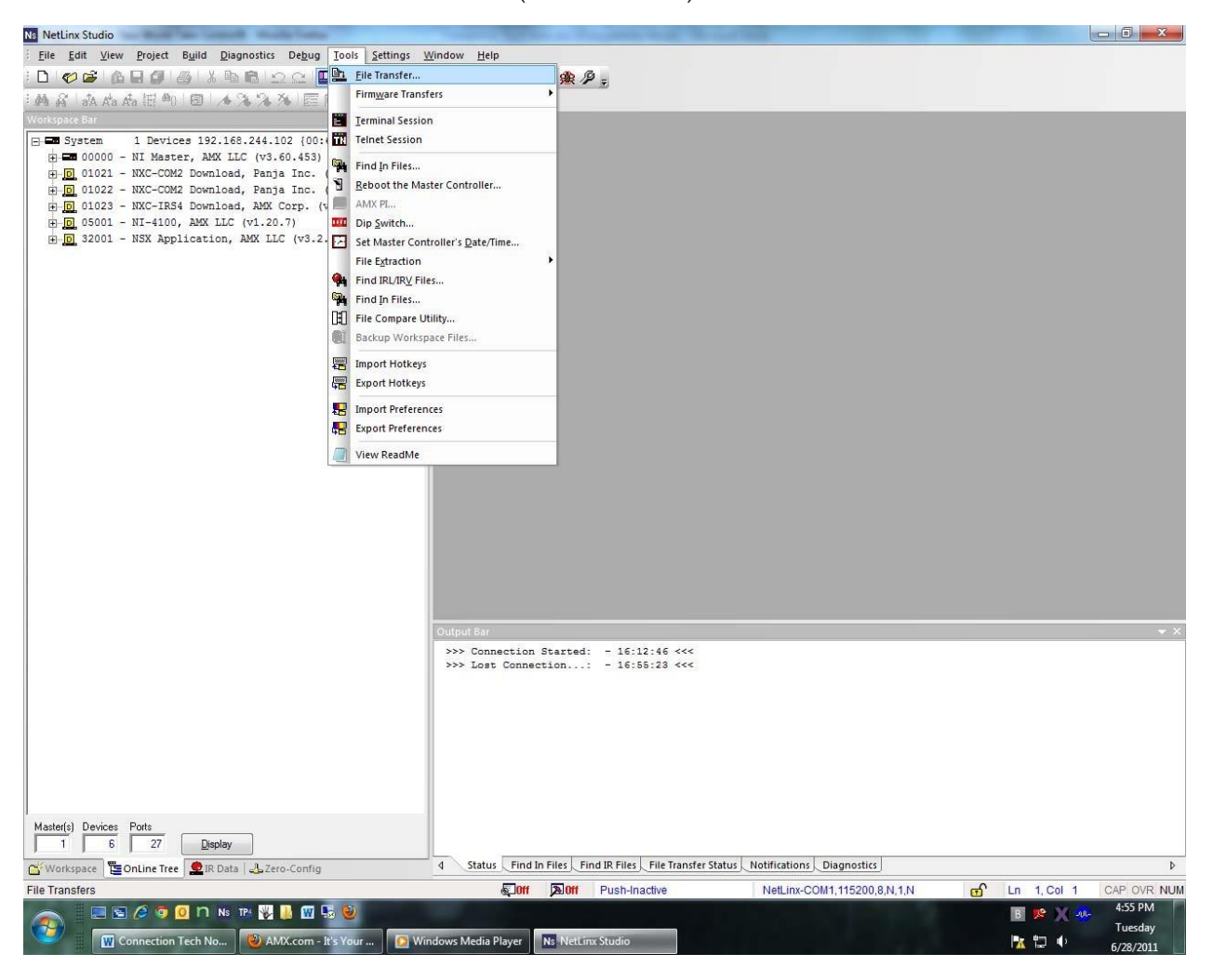

2. Select "Tools>FileTransfer" (see illustration)

- 3. In the "File Transfer" dialog, Click the "Receive" Tab
- 4. Select "Netlinx Source Code File" (See Illustration)

| Ns NetLinx Studio                             | Tangent Million on Francisco Wall, Marcal King Street King Street States                            |            |
|-----------------------------------------------|----------------------------------------------------------------------------------------------------|------------|
| <u>File Edit View Project Build Diagnosti</u> | rs De <u>b</u> ug <u>I</u> ools <u>S</u> ettings <u>W</u> indow <u>H</u> elp                        |            |
| 000000000000000000000000000000000000000       |                                                                                                    |            |
| · 两 篇 本 Ka Ka 把 40 图 / 4 % %                  | ▲ ※   同園園園 · → 聞 · ● 北 → 。                                                                          |            |
| Workspace Bar 😽 👻                             |                                                                                                    |            |
| E System 2021 Devices 192.168.24              |                                                                                                    |            |
| 00000 - NXC-ME260/64M, AMX L                  |                                                                                                    |            |
| D 00294 - NXC-REL10 Relay Card                |                                                                                                    |            |
| 00301 - NXC-IRS Download, Par                 |                                                                                                    |            |
| D 00302 - NXC-REL10 NetLinx Re                |                                                                                                    |            |
| E 00304 - NXC-REL10 Relay Card                | Select Files for File Transfer                                                                      |            |
| D 00305 - NXC-IRS Download, Pai               | Ns File Transfer Other                                                                              |            |
| ⊕ <u>□</u> 32001 - NSX Application, AMX       | Send Receiv                                                                                         |            |
|                                               |                                                                                                    |            |
|                                               | File IRL/IRV File Touch-panel NetLinx Axcess Source TP4 DMS - Keypac                                |            |
|                                               | Design File Source Eode Code File (A Touch-pa Builder File                                          |            |
|                                               |                                                                                                    |            |
|                                               |                                                                                                    |            |
|                                               |                                                                                                    |            |
|                                               |                                                                                                    |            |
|                                               |                                                                                                    |            |
|                                               |                                                                                                    |            |
|                                               | File Mapping                                                                                        |            |
|                                               |                                                                                                    |            |
|                                               |                                                                                                    |            |
|                                               |                                                                                                    |            |
|                                               | Load Options                                                                                        |            |
|                                               | Quid Communication Settings                                                                         | <b>→</b> × |
|                                               | NetLinx-Ro260:1319 OK Cancel                                                                        |            |
|                                               |                                                                                                    |            |
|                                               |                                                                                                    |            |
|                                               |                                                                                                    |            |
|                                               |                                                                                                    |            |
|                                               |                                                                                                    |            |
|                                               |                                                                                                    |            |
| ◄                                             |                                                                                                    |            |
| Master(s) Devices Ports                       |                                                                                                    |            |
|                                               | III     III     A Statue Find In Files Find ID Files File Transfer Statue Notifications Diagnostice | •          |
| works E OnLin E IR Data   L Zero              |                                                                                                    |            |
|                                               |                                                                                                    | 11:42 AM   |
|                                               |                                                                                                    | Thursday   |
| W Connection Tech No Ns                       | NetLinx Studio                                                                                      | 6/30/2011  |

5. Select "Add", name your file, and choose where to save it(see illustration)

| Ns NetLinx Studio                                                                                                    | Compared Section on Functional Advance and and                                                                                                    |                                       |
|----------------------------------------------------------------------------------------------------|----------------------------------------------------------------------------------------------------|---------------------------------------|
| <u>Eile Edit View Project Build D</u> iagnostics                                                                                                    | cs De <u>b</u> ug <u>I</u> ools <u>S</u> ettings <u>W</u> indow <u>H</u> elp                                                                                                    |                                       |
| : D 🛷 📽 🙆 🖨 🖉 🍊 🕮 🖻 .                                                                                                    |                                                                                                    |                                       |
| : M & a A Ka Ka E 40 0 4 3 3                                                                                                    |                                                                                                    |                                       |
| Workspace Bar 😽 😽 😽                                                                                                    |                                                                                                    |                                       |
| Workspace Bar         ▼ ×           ■ ■ System 2021 Devices 192.166.24         ■           ■ ■ 00000 - NNC-WE260/64M, ANK L         ■           ■ ■ 00003 - NNC-HE210 Nelay Card         ■           ■ 00301 - NNC-HE3 Download, Par         ■           ■ 00302 - NNC-RE10 Nelay Card         ■           ■ 00303 - NNC-HE10 Nelay Card         ■           ■ 00303 - NNC-RE10 Nelay Card         ■           ■ 00303 - NNC-RE10 Nelay Card         ■           ■ 00305 - NNC-RE10 Nelay Card         ■           ■ 00305 - NNC-RE10 Nelay Card         ■           ■ 00305 - NNC-RE10 Nelay Card         ■           ■ 00305 - NNC-RE10 Nelay Card         ■           ■ 00305 - NNC-RE10 Nelay Card         ■           ■ 00305 - NNC-RE10 Nelay Card         ■           ■ 00305 - NNC-RE10 Nelay Card         ■           ■ 00305 - NNC-RE10 Nelay Card         ■           ■ 00305 - NNC-RE10 Nelay Card         ■           ■ 00305 - NNC-RE10 Nelay NANK         ■ | Serd       Serd       Serd       Serd         Serd       Sere as       Date modified       Type         Recert Flaces       No items match your search.       Deskop       Deskop         Deskop       Deskop       No items match your search.       Edit         Deskop       No items match your search.       Edit       Edit         Deskop       No items match your search.       Edit       Edit         Deskop       Iteme:       mysource src       Save       Save         Deskop       Iteme:       mysource src       Save       Save         Deskop       Iteme:       mysource src       Save       Save         Deskop       Iteme:       mysource src       Save       Save         Deskop       Iteme:       Save       Save       Save                                                                                                    | •×                                    |
| Master(s)     Devices     Ports       T     T     T     T       O'Marker     Waster (s)     Dasplay                                                                                                    | T     T     T  T     T                    | • • • • • • • • • • • • • • • • • • • |
| Deadu                                                                                                    |                                                                                                    |                                       |
| Ready                                                                                                    | وراست بعدال المعالية المعالية<br>المعالية المعالية المعالية المعالية المعالية المعالية المعالية المعالية المعالية المعالية المعالية المعالية المعالية المعالية المعالية المعالية المعالية المعالية المعالية المع<br>المعالية المعالية المعالية المعالية المعالية المعالية المعالية المعالية المعالية المعالية المعالية المعالية المعالية المعالية<br>المعالية المعالية المعالية المعالية المعالية المعالية المعالية المعالية المعالية المعالية المعالية المعالية المعالية المعالية المعالية المعالية المعالية المعالية المعالية المعالية المعالية المعالية المعالية المعالية المعالية المعالية المعالية المعالية المعالية المعالية المعالية المعالية المعالية ال<br>المعالية المعالية المعالية المعالية المعالية المعالية المعالية المعالية المعالية المعالية المعالية المعالية المعالية المعالية المعالية المعالية المعالية المعالية المعالية المعالية المعالية المعالية المعالية المعالي معالية المعالية الم | 11:43 AM<br>Thursday<br>6/30/2011     |

- 6. Click "Save"
- 7. In the "Enter device mapping" dialog, set (see illustration)
  - a. Device number 0
  - b. Port number I
  - c. System number 0

| Ns File Transfer  | Select Files for File Transfer                                                   | X                          | 23                        | Record Red                          |               |                                 |
|-------------------|----------------------------------------------------------------------------------|----------------------------|---------------------------|-------------------------------------|---------------|---------------------------------|
| Send Receiv       | Current Workspace Other                                                          |                            |                           |                                     |               |                                 |
| Workspace         | IRL / REV Files Touch-panel Netl ins Commind<br>Enter Device Mapping Information | For Fa                     |                           |                                     |               |                                 |
|                   | Please specify the intended device for:                                          |                            |                           |                                     |               |                                 |
|                   | C:\Users\rcarter\Desktop\safsda                                                  | .tkn                       |                           |                                     |               |                                 |
|                   | Device Number: 0<br>Port Number: 1<br>System Number: 0                           |                            |                           |                                     |               |                                 |
| •                 |                                                                                  |                            | •                         |                                     |               |                                 |
| + <u>Up</u>       | OK Cancel                                                                        | Apply To Remaining         | Egit                      |                                     |               |                                 |
| Load Options      |                                                                                  |                            | d                         |                                     |               |                                 |
| Zoic              | Communication Settings                                                           |                            |                           |                                     |               |                                 |
|                   | NetLinx-COM1,115200,8,None,1,None                                                | OK Cancel                  |                           |                                     |               |                                 |
|                   |                                                                                  |                            |                           |                                     |               |                                 |
|                   |                                                                                  | Output Bar                 | d 16:12:46 444            |                                     |               | <b>▼</b> X                      |
|                   |                                                                                  | >>> Lost Connection.       | Ha: - 16:12:46 <<<        |                                     |               |                                 |
| Master(s) Devices | Ports Display                                                                    |                            |                           |                                     |               |                                 |
| Workspace         | DnLine Tree 👤 IR Data   🕹 Zero-Config                                            | 4 Status Find In Files     | Find IR Files File Transf | er Status Notifications Diagnostics |               | Þ                               |
| Ready             |                                                                                  | 10 K 110                   | f Push-Inactive           | NetLinx-COM1,115200,8,N,1,N         | 🔂 Ln 1, Col 1 | CAP OVR NUM                     |
|                   | 이nnection Tech No 🔞 AMX.com - NXC-HE 🚺                                           | Windows Media Player Ns Ne | Linx Studio               |                                     | B 🥦 X 🐠       | 5:04 PM<br>Tuesday<br>6/28/2011 |

- 8. Click "ok", "ok", Click "Receive", which saves the source to your computer.
- 9. Now go to "Tools>File Extraction>Extract from SRC" (see Illustration)

| Ns NetLinx Studio                                    |                                |                                                                                                    | the set of second second second    |                    |           |              |                   | x    |
|------------------------------------------------------|--------------------------------|----------------------------------------------------------------------------------------------------|------------------------------------|--------------------|-----------|--------------|-------------------|------|
| <u>Eile Edit View Project Build Diagnosti</u>        | cs De <u>b</u> ug <u>I</u> ool | s <u>S</u> ettings <u>W</u> indow <u>H</u> elp                                                                                                    |                                    |                    |           |              |                   |      |
| : D   🤣 📽 🕼 🖬 🕼 🖓 🕹 🕹 🗞 🖻 🖓                          | 2 C 🗖 🛄                        | Eile Transfer                                                                                                    | 🙊 🖉 =                              |                    |           |              |                   |      |
| MA at Aa Aa H 40 1 1 1 1 1 1 1 1 1 1 1 1 1 1 1 1 1 1 | ×× E                           | Firm <u>w</u> are Transfers                                                                                                    | •                                  |                    |           |              |                   |      |
| Workspace Bar 👻 🗙                                    |                                | Terminal Session                                                                                                    |                                    |                    |           |              |                   |      |
| E System 2021 Devices 192.168.24                     |                                | Telnet Session                                                                                                    |                                    |                    |           |              |                   |      |
| 00000 - NXC-ME260/64M, AMX L                         | <b>6</b>                       | Find In Files                                                                                                    |                                    |                    |           |              |                   |      |
| D 00294 - NXC-REL10 Relay Card                       | Э                              | Reboot the Master Controller                                                                                                    |                                    |                    |           |              |                   |      |
| 00301 - NXC-IRS Download, Par                        |                                | AMX PL                                                                                                    |                                    |                    |           |              |                   |      |
| E 00302 - NXC-REL10 NetLinx Re                       | 000                            | Dip Switch                                                                                                    |                                    |                    |           |              |                   |      |
| DO303 - NXC-I/010 NetLinx In                         |                                | Set Master Controller's <u>D</u> ate/Time                                                                                                    |                                    |                    |           |              |                   |      |
| D 00305 - NXC-IRS Download, Pat                      |                                | File Extraction                                                                                                    | Extract from SRC Fi                | le                 |           |              |                   |      |
| 32001 - NSX Application, AMX                         | <b>%</b>                       | Find IRL/IRV Files                                                                                                    | Extract from ZIP file              | h                  |           |              |                   |      |
|                                                      | *                              | Find In Files                                                                                                    |                                    |                    |           |              |                   |      |
|                                                      | LEU .                          | File Compare Utility                                                                                                    |                                    |                    |           |              |                   |      |
|                                                      | 1991                           | Backup Workspace Files                                                                                                    | _                                  |                    |           |              |                   |      |
|                                                      | <b>=</b>                       | Import Hotkeys                                                                                                    |                                    |                    |           |              |                   |      |
|                                                      | 4 <del>2</del>                 | Export Hotkeys                                                                                                    |                                    |                    |           |              |                   |      |
|                                                      | -                              | Import Preferences                                                                                                    |                                    |                    |           |              |                   |      |
|                                                      | <b>~</b>                       | Export Preferences                                                                                                    |                                    |                    |           |              |                   |      |
|                                                      |                                | View ReadMe                                                                                                    |                                    |                    |           |              |                   |      |
|                                                      | 1 to a second                  |                                                                                                    |                                    |                    |           |              |                   |      |
|                                                      |                                |                                                                                                    |                                    |                    |           |              |                   |      |
|                                                      |                                |                                                                                                    |                                    |                    |           |              |                   |      |
|                                                      |                                |                                                                                                    |                                    |                    |           |              |                   |      |
|                                                      |                                |                                                                                                    |                                    |                    |           |              |                   |      |
|                                                      |                                |                                                                                                    |                                    |                    |           |              |                   |      |
|                                                      |                                |                                                                                                    |                                    |                    |           |              |                   |      |
|                                                      | Output Bar                     |                                                                                                    |                                    |                    |           |              |                   |      |
|                                                      | Туре                           | Status                                                                                                    | Bytes Transferred                  | Connection         | Mapping   | File         | Path              | Err  |
|                                                      | ✓ Receive                      | Complete                                                                                                    | 246 of 246                         | NetLinx-Ro260:1319 | 0:1:0     | mysource.src | C:\Archives\Code\ | None |
|                                                      |                                |                                                                                                    |                                    |                    |           |              |                   |      |
|                                                      |                                |                                                                                                    |                                    |                    |           |              |                   |      |
|                                                      |                                |                                                                                                    |                                    |                    |           |              |                   |      |
|                                                      |                                |                                                                                                    |                                    |                    |           |              |                   |      |
|                                                      |                                |                                                                                                    |                                    |                    |           |              |                   |      |
|                                                      |                                |                                                                                                    |                                    |                    |           |              |                   |      |
| ۰ III. ۲                                             |                                |                                                                                                    |                                    |                    |           |              |                   |      |
| Master(s) Devices Ports                              |                                |                                                                                                    |                                    |                    |           |              |                   |      |
| 1 9 15 <u>D</u> isplay                               | •                              |                                                                                                    | m                                  |                    |           |              |                   | +    |
| 🖀 Works 🖺 OnLin 🙅 IR Data 🕹 Zero                     | 4 Status F                     | Ind In Files Find IR Files File Transfo                                                                                                    | er Status <u>Notifications</u> Dia | agnostics          |           |              |                   | Þ    |
| Extract from &SRC File                               |                                | 910JB                                                                                                    | Diff Push-Inactive                 | NetLinx-F          | 0260:1319 | <b>f</b>     | Ln 1 Col 1 CAP OV | RNUM |
| 👝 📃 🖻 🌽 🧿 🧕 🗅 Ns TP4 🛉                               | y 🐌 👿 🎭 😫                      |                                                                                                    |                                    |                    |           |              | 🧏 🍻 🍡 11:46 A     | M    |
| Connection Tech No                                   | NetLinx Studio                 | and the second second se |                                    |                    |           |              | Thursd            | ay   |

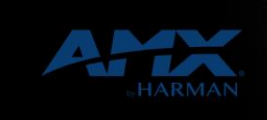

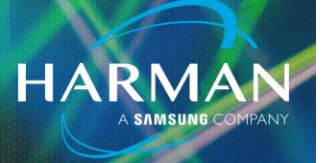

Browse to the folder containing your SRC file, select it, and hit "Open" (See Illustration)

| Ns NetLinx Studio                                                                                                    |                                                                                                    | The second second second second second second second second second second second second second second second s | No. of Tanada State           | Name and Add       | -          |              | _ 0               | X     |
|----------------------------------------------------------------------------------------------------|----------------------------------------------------------------------------------------------------|----------------------------------------------------------------------------------------------------|-------------------------------|--------------------|------------|--------------|-------------------|-------|
| Eile Edit View Project Build Diagnosti                                                                                                    | cs De <u>b</u> ug <u>T</u> ools <u>S</u> etting                                                                                                    | s <u>W</u> indow <u>H</u> elp                                                                                  |                               |                    |            |              |                   |       |
| : D   🕫 📽 🕼 🖬 🎒 🚳   X 🖻 🖻                                                                                                    | 2 C 🗖 🗖 🗛                                                                                                    | 鸋   🏭 🏥 📩   🏊                                                                                                  | 🖬 🛅 🏨 🖉 📮                     |                    |            |              |                   |       |
| • M A I A A A A III 40 1 回 1 人 🛪 🤉                                                                                                    |                                                                                                    | a.b 🛅 🖏 ++ =+ 👳                                                                                                |                               |                    |            |              |                   |       |
| Workspace Bar 👻 👻                                                                                                    |                                                                                                    |                                                                                                    |                               |                    |            |              |                   |       |
| System 2021 Devices 192.168.24                                                                                                    |                                                                                                    |                                                                                                    |                               |                    |            |              |                   |       |
| D 00000 - NXC-ME260764M, AMX L.                                                                                                    |                                                                                                    |                                                                                                    |                               |                    |            |              |                   |       |
| 00294 - NXC-REL10 Relay Card                                                                                                    |                                                                                                    |                                                                                                    |                               |                    |            |              |                   |       |
| D 00301 - NXC-IRS Download, Par                                                                                                    |                                                                                                    |                                                                                                    |                               |                    |            |              |                   |       |
| 00302 - NXC-REL10 NetLinx Re.     00303 - NXC-I/010 NetLinx In                                                                                                    |                                                                                                    |                                                                                                    |                               |                    |            |              |                   |       |
| E 0 00304 - NXC-REL10 Relay Card                                                                                                    | No Select a Si                                                                                                    | RC File for Extraction                                                                                         |                               |                    | x          |              |                   |       |
| D 00305 - NXC-IRS Download, Par                                                                                                    |                                                                                                    | terne for Excitent                                                                                             |                               | _                  |            |              |                   |       |
| B. D 32001 - NSX Application, AMX     AMX     AMX  AMX     AMX     AMX | Existing                                                                                                    | ecent                                                                                                    |                               |                    |            |              |                   |       |
|                                                                                                    |                                                                                                    | Lookin: Cada                                                                                                   |                               |                    |            |              |                   |       |
|                                                                                                    |                                                                                                    | LOOK III. 1 D. Code                                                                                            |                               |                    |            |              |                   |       |
|                                                                                                    | e e                                                                                                    | Name                                                                                                    |                               | Date modified      | Ту         |              |                   |       |
|                                                                                                    | Recent                                                                                                    | Places mysource.                                                                                               | src                           | 6/30/2011 11:46 AM | SR         |              |                   |       |
|                                                                                                    |                                                                                                    |                                                                                                    |                               |                    |            |              |                   |       |
|                                                                                                    | Desk                                                                                                    | top                                                                                                    |                               |                    |            |              |                   |       |
|                                                                                                    |                                                                                                    | 9                                                                                                    |                               |                    |            |              |                   |       |
|                                                                                                    | 100 A                                                                                                    |                                                                                                    |                               |                    |            |              |                   |       |
|                                                                                                    | Libra                                                                                                    | nes                                                                                                    |                               |                    |            |              |                   |       |
|                                                                                                    |                                                                                                    |                                                                                                    |                               |                    |            |              |                   |       |
|                                                                                                    | Comp                                                                                                    | uter                                                                                                    | 120                           |                    |            |              |                   |       |
|                                                                                                    |                                                                                                    |                                                                                                    |                               |                    | <u>*</u>   |              |                   |       |
|                                                                                                    | Netw                                                                                                    | ork File name:                                                                                                 | mysource.src                  | ▼ Open             |            |              |                   |       |
|                                                                                                    |                                                                                                    | Files of type:                                                                                                 | Source Files (*.src)          | ✓ Cancel           |            |              |                   |       |
|                                                                                                    |                                                                                                    |                                                                                                    |                               |                    |            |              |                   |       |
|                                                                                                    | Output Bar                                                                                                    | Data in                                                                                                    | 1.550 Store 1.5               | The second         |            | Lassa        | Long.             | • ×   |
|                                                                                                    | Type                                                                                                    | Status                                                                                                    | Bytes Transferred             | Connection         | Mapping    | File         | Path              | Err   |
|                                                                                                    | ✓ Receive                                                                                                    | Complete                                                                                                    | 246 OT 246                    | NetLinx-R0260:1319 | 0:1:0      | mysource.src | C:\Archives\Code\ | None  |
|                                                                                                    |                                                                                                    |                                                                                                    |                               |                    |            |              |                   |       |
|                                                                                                    |                                                                                                    |                                                                                                    |                               |                    |            |              |                   |       |
|                                                                                                    |                                                                                                    |                                                                                                    |                               |                    |            |              |                   |       |
|                                                                                                    |                                                                                                    |                                                                                                    |                               |                    |            |              |                   |       |
|                                                                                                    |                                                                                                    |                                                                                                    |                               |                    |            |              |                   |       |
| < >                                                                                                    |                                                                                                    |                                                                                                    |                               |                    |            |              |                   |       |
| Master(s) Devices Ports                                                                                                    |                                                                                                    |                                                                                                    |                               |                    |            |              |                   |       |
| 1 9 15 <u>D</u> isplay                                                                                                    | •                                                                                                    |                                                                                                    |                               |                    |            |              |                   | •     |
| Works 🖺 OnLin 🙅 IR Data 🕹 Zero                                                                                                    | 4 Status Find In Files                                                                                                    | Find IR Files File Tran                                                                                        | nsfer Status Notifications Di | agnostics          |            |              |                   | Þ     |
| Ready                                                                                                    |                                                                                                    | <b>A</b>                                                                                                    | ff 20ff Push-Inactive         | NetLinx-F          | Ro260:1319 | <u> </u>     | Ln 1 Col 1 CAP O  | R NUM |
|                                                                                                    | NetLiny Studio                                                                                                    |                                                                                                    |                               |                    |            |              | 11:47 /<br>Thurso | day   |
| Confection reen ito                                                                                                    | A CONTRACTOR OF A CONTRACTOR OF |                                                                                                    |                               |                    |            |              | 6/30/2            | 011   |

11 The next dialog boxes are just for clicking ok to extract the files. Note the "Extract To" window. This is where your files will be located when extraction is complete (See Illustration)

Technical Support Guide: 983-Extracting Source From a NetLinx Processor

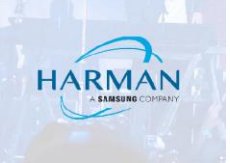

| Ns NetLinx Studio                                                                                                    |                                  | Company Sala                                                                                                    | in su Francisco de la                                                | Name and Add           | -         |              |                   | 23              |
|----------------------------------------------------------------------------------------------------|----------------------------------|----------------------------------------------------------------------------------------------------|----------------------------------------------------------------------|------------------------|-----------|--------------|-------------------|-----------------|
| Eile Edit View Project Build Diagnost                                                                                                    | ics De <u>b</u> ug <u>T</u> ools | <u>Settings</u> <u>W</u> indow <u>H</u> elp                                                                                                    |                                                                      |                        |           |              |                   |                 |
| ID 🛷 📽 🙆 🖬 🍠 🖓 IX 🖻 🖻                                                                                                    |                                  | ] 👒 🗣 🖽 🖽 🖻 🖪                                                                                                    | 🎞 🏨 🖉 🝦                                                              |                        |           |              |                   |                 |
| MAAAAAE M B AX                                                                                                    |                                  | 왕 🔛 a-b 🗄 🚳 +‡ 🕂 🗧                                                                                                    |                                                                      |                        |           |              |                   |                 |
| Workspace Bar 😽 👻                                                                                                    |                                  |                                                                                                    |                                                                      |                        |           |              |                   |                 |
| Workopac Bar → × ×<br>Subset = 2021 Devices 192.168.24<br>= 00000 - NNC-ME260/64M, ANX L<br>= 00005 - MKTREAU 7-BUTTON KEY,<br>= 00031 - NNC-IRS Download, Par<br>= 000301 - NNC-IRS Download, Par<br>= 000303 - NNC-RL10 Relay Card<br>= 000303 - NNC-REL10 Relay Card<br>= 000305 - NNC-REL10 Relay Card<br>= 00305 - NNC-IRS Download, Par<br>= 032001 - NSX Application, AMX |                                  | Extract from SRC File<br>SRC File to Extract From<br>Extract To<br>Extract To<br>[C:Varchives/Code/<br>NOTE 1: You may enter non-exist<br>NOTE 2. All files in the SRC file v | sting folders and the program will<br>be extracted into the director | L create them for you. |           |              |                   |                 |
|                                                                                                    |                                  | L                                                                                                    |                                                                      | ]                      |           |              |                   |                 |
|                                                                                                    | Output Bar                       |                                                                                                    |                                                                      |                        |           |              |                   | <b>▼</b> ×      |
|                                                                                                    | Туре                             | Status                                                                                                    | Bytes Transferred                                                    | Connection             | Mapping   | File         | Path              | Err             |
|                                                                                                    | ✓ Receive                        | Complete                                                                                                    | 246 of 246                                                           | NetLinx-Ro260:1319     | 0:1:0     | mysource.src | C:\Archives\Code\ | Non             |
|                                                                                                    |                                  |                                                                                                    |                                                                      |                        |           |              |                   |                 |
| Master(s) Devices Ports                                                                                                    |                                  |                                                                                                    |                                                                      |                        |           |              |                   |                 |
| 1 9 15 Display                                                                                                    |                                  |                                                                                                    | m                                                                    | 1                      |           |              |                   | ۲               |
| 🚰 Works 🖺 OnLin 👤 IR Data 🕹 Zero                                                                                                    | 4 Status Find                    | In Files Find IR Files File Transfer                                                                                                    | r Status Notifications Dia                                           | ignostics              |           |              |                   | Þ               |
| Ready                                                                                                    |                                  | 6001                                                                                                    | Diff Push-Inactive                                                   | NetLinx-R              | 0260:1319 | <b>f</b>     | Ln 1 Col 1 CAP OV | RNUM            |
| Connection Tech No Ns                                                                                                    | NetLinx Studio                   |                                                                                                    |                                                                      |                        |           |              | 11:50 A<br>Thursd | IM<br>ay<br>011 |

12. Browse to the folder where the files were extracted and locate the AXS, double click it loading it in studio (See Illustration)

Technical Support Guide: 983-Extracting Source From a NetLinx Processor

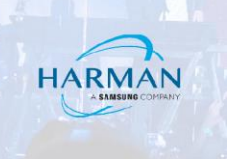

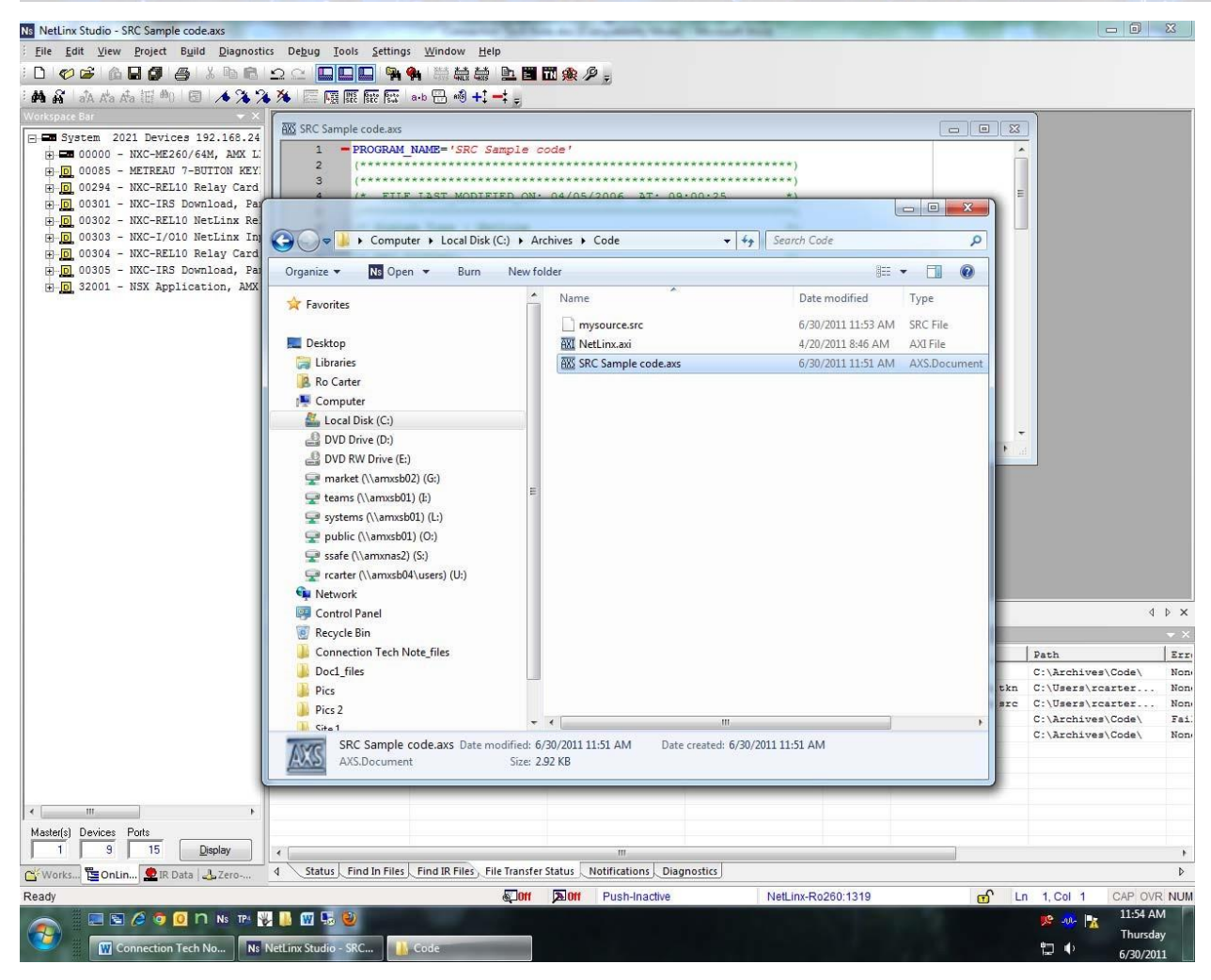

Click "Build>Compile", if the compiler runs and you see a message saying "0 errors, 0 Warnings" the code is viable and usable. If you receive errors, you are likely missign modules and the code will need to be reassembled. Often if the modules are from AMX, they can be found on the website. If they are custom modules, they will need to be located elsewhere. Either way, call your programmer. (See Illustration)

Technical Support Guide: 983-Extracting Source From a NetLinx Processor

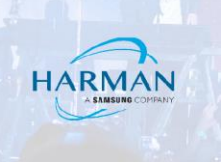

| Ns NetLinx Studio - [SRC Sample code.axs] | Towns of the a Causin had been been                                                          |                           |
|-------------------------------------------|----------------------------------------------------------------------------------------------|---------------------------|
|                                           | ostics De <u>b</u> ug <u>T</u> ools <u>S</u> ettings <u>W</u> indow <u>H</u> elp             | - 8×                      |
|                                           |                                                                                              |                           |
| 1 A & A & A IE AD B A 7 7                 | • 🌤 🖂 🖽 🖼 🐨 🔄 +0 🕂 +1 →1 -                                                                   |                           |
| Workspace Bar 🔷 👻                         | 1 = PDOGDAM_NAME: SPC_Sample_code !                                                          |                           |
| System 2021 Devices 192,168,24            | 2 (************************************                                                      |                           |
| 00000 - NXC-ME260/64M, AMX L              | 3 (************************************                                                      |                           |
| D 00085 - METREAU 7-BUTTON KEY            | 4 (* FILE_LAST_MODIFIED_ON: 04/05/2006 AT: 09:00:25 *)                                       |                           |
| 1 00294 - NXC-REL10 Relay Card            | 5 (************************************                                                      |                           |
| 00301 - NXC-IRS Download, Par             | 6 (* System Type : NetLinx *)                                                                |                           |
| . 00302 - NXC-REL10 NetLinx Re            | 8 (* REV HISTORY: *)                                                                         | E                         |
| D 00303 - NXC-I/010 NetLinx Inj           | 9 (************************************                                                      |                           |
| D 00304 - NXC-RELIO Relay Card            | 10 (*                                                                                        |                           |
| D 00305 - NAC-IRS DOWNIGAD, Par           | 11 \$History: \$                                                                             |                           |
| a bi szesi - kak appireseten, ask         | 12 *)                                                                                        |                           |
|                                           |                                                                                              |                           |
|                                           | 15 (* DEVICE NORDER DEFINITIONS GO BELOW *)                                                  |                           |
|                                           | 16 - DEFINE DEVICE                                                                           |                           |
|                                           | 17                                                                                           |                           |
|                                           | 18 (************************************                                                     |                           |
|                                           | 19 (* CONSTANT DEFINITIONS GO BELOW *)                                                       |                           |
|                                           | 20 (************************************                                                     |                           |
|                                           | 21 - DEFINE_CONSTANT                                                                         |                           |
|                                           | 23 (************************************                                                     |                           |
|                                           | 24 (* DATA TYPE DEFINITIONS GO BELOW *)                                                      |                           |
|                                           | 25 (************************************                                                     |                           |
|                                           | 26 DEFINE_TYPE                                                                               |                           |
|                                           | 27                                                                                           |                           |
|                                           | 28 (** WARTABLE DEFINITIONS OF BELOW *)                                                      |                           |
|                                           | 30 (************************************                                                     |                           |
|                                           | · · · · · · · · · · · · · · · · · · ·                                                        | 4                         |
|                                           | AXX SRC Sample code.axs                                                                      | A P X                     |
|                                           |                                                                                              | 1.1.1                     |
|                                           | Output bar                                                                                   | * ×                       |
|                                           | C:\archives\Code\SEC Samule code ass                                                         |                           |
|                                           | C:\Archives\Code\SRC Sample code.axs - 0 error(s), 0 warning(s)                              |                           |
|                                           | Compiled Code takes 9051 bytes of memory Token and Variable Count is 642 (Maximum is 100000) |                           |
|                                           | Compressing Source Code Files                                                                |                           |
|                                           | Created SRC file: C:\Archives\Code\SRC Sample code.src                                       |                           |
|                                           | NetLinx Complete [06-30-2011 11:57:46]                                                       |                           |
|                                           |                                                                                              |                           |
|                                           |                                                                                              |                           |
| + m +                                     |                                                                                              |                           |
| Master(s) Devices Ports                   |                                                                                              |                           |
| 1 9 15 Display                            |                                                                                              |                           |
| Works Toolin SIR Data Sero                | 4 Status Find In Files Find IR Files File Transfer Status Notifications Diagnostics          | 4                         |
| Ready                                     | Diff Doff Push-Inactive NetLinx-Ro260:1319                                                   | E Ln 1, Col 1 CAP OVR NUM |
|                                           |                                                                                              | 11:57 AM                  |
|                                           |                                                                                              | Thursday                  |
| Connection Tech No Ns                     | Nettinx Studio - [SR 🔥 Code                                                                  | 6/30/2011                 |
|                                           |                                                                                              |                           |

## About HARMAN Professional Solutions

HARMAN Professional Solutions is the world's largest professional audio, video, lighting, and control products and systems company. Our brands comprise AKG Acoustics®, AMX®, BSS Audio®, Crown International®, dbx Professional®, DigiTech®, JBL Professional®, Lexicon Pro®, Martin®, Soundcraft® and Studer®. These best-in-class products are designed, manufactured and delivered to a variety of customers in markets including tour, cinema and retail as well as corporate, government, education, large venue and hospitality. For scalable, high-impact communication and entertainment systems, HARMAN Professional Solutions is your single point of contact. www.harmanpro.com

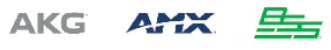

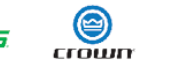

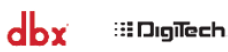

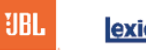

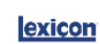

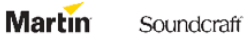

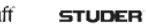